## uc3m Universidad Carlos III de Madrid

## INSTRUCCIONES PARA SOLICITAR PLAZA COMO MIEMBROS DE LAS COMISIONES DE MAYORES 40 Y 45 AÑOS

## 2023-2024

Paso 1: En <u>Acceso a la solicitud SIGMA</u>, hay que entrar en "Pruebas de acceso Universidad \ Solicitud de Profesores" y elegir la opción "*M40 - Prueba de Acceso a la Universidad para Mayores de 40 años*".

| Gestión de tribunales                        | Pruebas de acceso Universidad > Gestión de tribunales > Solicitud de pro | ofesores                                                                              |
|----------------------------------------------|--------------------------------------------------------------------------|---------------------------------------------------------------------------------------|
| Solicitud de profesores Duplicar solicitudes | Auto solicitud de candidaturas como miembro o                            | del tribunal                                                                          |
| Modificar Reparto de Sedes                   | Año académico<br>Prueba de Acceso<br>Centro                              | 2023/24-0 ♥<br>M40 - PRUEBA DE ACCESO A LA UNIVERSIDAD PARA MAYORES DE 40 AÑOS ♥<br>- |
|                                              |                                                                          | ✓ Aceptar                                                                             |

Paso 2: Confirmar y grabar datos personales.

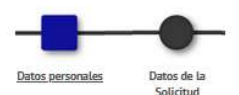

|                           | nales                  |                                                                                                    |                                                                                  |                                                           |                                                    |
|---------------------------|------------------------|----------------------------------------------------------------------------------------------------|----------------------------------------------------------------------------------|-----------------------------------------------------------|----------------------------------------------------|
| DNI"                      |                        | Tipo de documer                                                                                                    | bocument                                                                         | Documento nacional de identidad                           |                                                    |
| Numero de<br>registro     | (C.)                   |                                                                                                    |                                                                                  |                                                           |                                                    |
| Nombre*                   |                        |                                                                                                    |                                                                                  |                                                           |                                                    |
| Primer<br>apellido*       |                        | 3                                                                                                    |                                                                                  |                                                           |                                                    |
| Segundo<br>apellido       |                        |                                                                                                    |                                                                                  |                                                           |                                                    |
| Correo<br>electrónico*    |                        |                                                                                                    |                                                                                  |                                                           |                                                    |
|                           | Pais IBAN ES           | Digitos control IBAN                                                                                                    | Cuenta IBAN                                                                      | E                                                         |                                                    |
| Datos<br>bancarlos*       | Código BIC<br>(SWIFT)  | El código BIC sólo será ob<br>obligatoria es de 11 carac<br>con 3 equis mayúsculas X                                                                                                    | ligatorio si la cuenta (IBAN) perte<br>teres. Si se dispone de una versi<br>XX°. | mece a una entidad extranj<br>ón del BIC de solo 8 caract | era. Si se informa, la l<br>eres, se debe completa |
| Sexo*                     | O Masculino * Femenino | -                                                                                                    |                                                                                  |                                                           |                                                    |
| Datos del do              | micillo habitual       |                                                                                                    |                                                                                  |                                                           |                                                    |
| Domicitio*                |                        |                                                                                                    |                                                                                  |                                                           |                                                    |
| Código posta              | e-                     |                                                                                                    | p i i i i i i i i i i i i i i i i i i i                                          |                                                           |                                                    |
| a constant and see        |                        |                                                                                                    |                                                                                  |                                                           |                                                    |
| Localidad*                |                        |                                                                                                    |                                                                                  |                                                           |                                                    |
| Provincia*                |                        | Concernation of the local division of the local division of the lo |                                                                                  |                                                           |                                                    |
| Provincia*<br>Telefono mó | vil (preferente)*      |                                                                                                    |                                                                                  |                                                           |                                                    |

## uc3m Universidad Carlos III de Madrid

Paso 3: Rellenar los datos de la solicitud. Para cumplimentar estos datos se tendrán que tener en cuenta las siguientes especificaciones:

- 1. Categoría del profesor: Catedráticos o Profesores Titulares
- 2. Rama de conocimiento: Ciencias o Letras
- 3. Tipo de profesor: Elegir "Miembro Comisión M40/45""
- 4. Departamento: Seleccionar el Departamento
- 5. Área de conocimiento: Indicar el Área del departamento
- 6. Asignatura a corregir: No poner nada
- 7. Convocatoria: Única
- 8. Campus de preferencia: Campus de Getafe
- 9. Cargo: Elegir "Miembro Comisión M40/45"
- 10. Observaciones: No poner nada

|                         | -                                                                                        |  |  |  |  |
|-------------------------|------------------------------------------------------------------------------------------|--|--|--|--|
|                         | Datos personales Datos de la Solicitud                                                   |  |  |  |  |
| DATOS ACADÉMICOS        |                                                                                          |  |  |  |  |
| Año académico           | 2023/24-0 Prueba de Acceso M40 - PRUEBA DE ACCESO A LA UNIVERSIDAD PARA MAYORES DE 40 AÉ |  |  |  |  |
| Categoría del profesor  | 1 - CATEDRÁTICO UNIVERSIDAD                                                              |  |  |  |  |
| tama de conocimiento    | Ciencias 🗸                                                                               |  |  |  |  |
| ipo de profesor         | MIEMBRO COMISIÓN M40/45                                                                  |  |  |  |  |
| Departamento            | Departamento de Humanidades: Filosofía, Lenguaje y Literatura                            |  |  |  |  |
| rea de conocimiento     | Lengua                                                                                   |  |  |  |  |
| signatura a corregir    | v                                                                                        |  |  |  |  |
| Convocatoria a corregir | U - ÚNICA 🗸                                                                              |  |  |  |  |
| ampus de preferencia    | 1 - CAMPUS DE GETAFE                                                                     |  |  |  |  |
| Cargo                   | MIEMBRO COMISIÓN M40/45 V                                                                |  |  |  |  |
|                         |                                                                                          |  |  |  |  |
| Observaciones           |                                                                                          |  |  |  |  |
|                         |                                                                                          |  |  |  |  |

Recibirá un email informando que su solicitud se ha registrado correctamente.

Para cualquier duda o aclaración pueden contactar con el Área de Acceso y Orientación en el Centro de Orientación a Estudiantes: <u>pruebas.acceso@uc3m.es</u>, teléfono 91 624 9761.